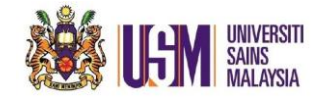

- 1. Open Outlook Web Access (OWA). Right click your 'Folders' email.
- 2. Click Add Shared Folder

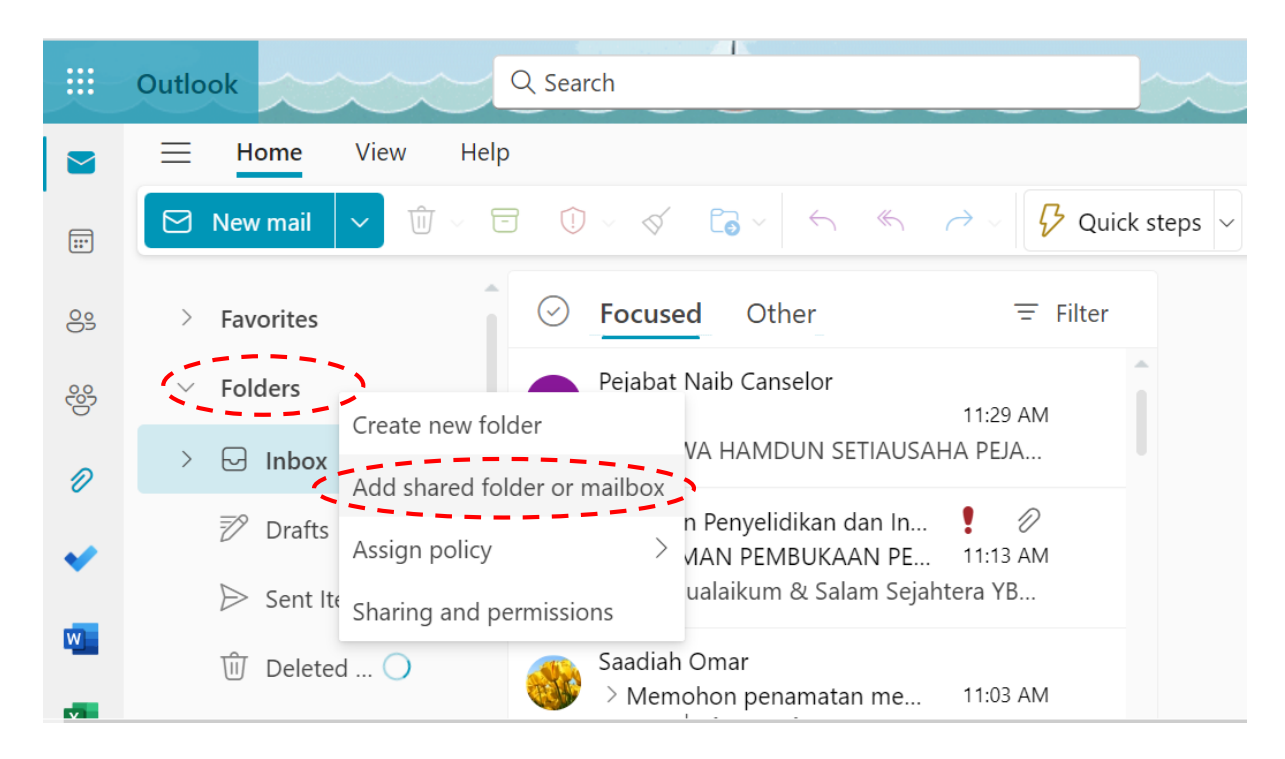

- 3. Fill in the Email Address. Example: <u>uepd@usm.my</u>
- 4. Select suggested email

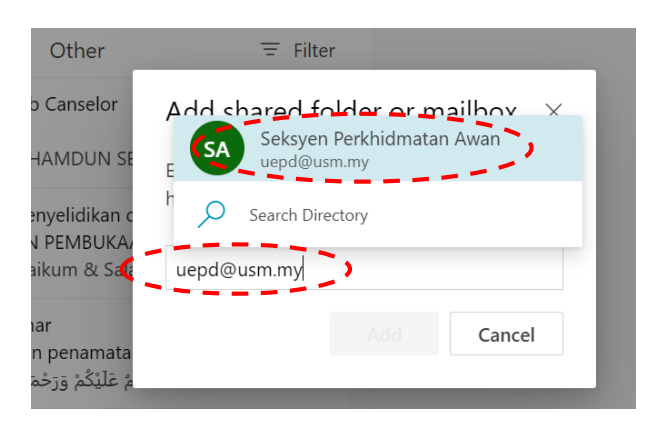

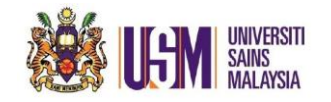

## 5. Click Add.

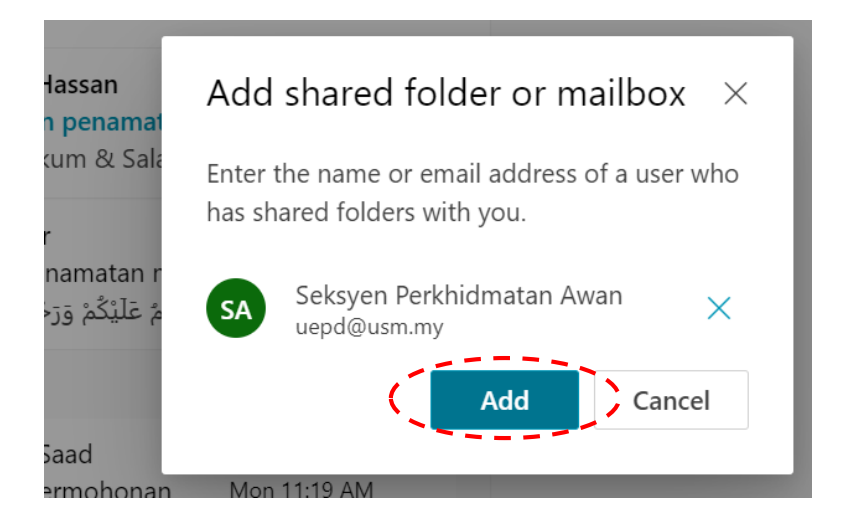

6. Department email will appear on the left side menu

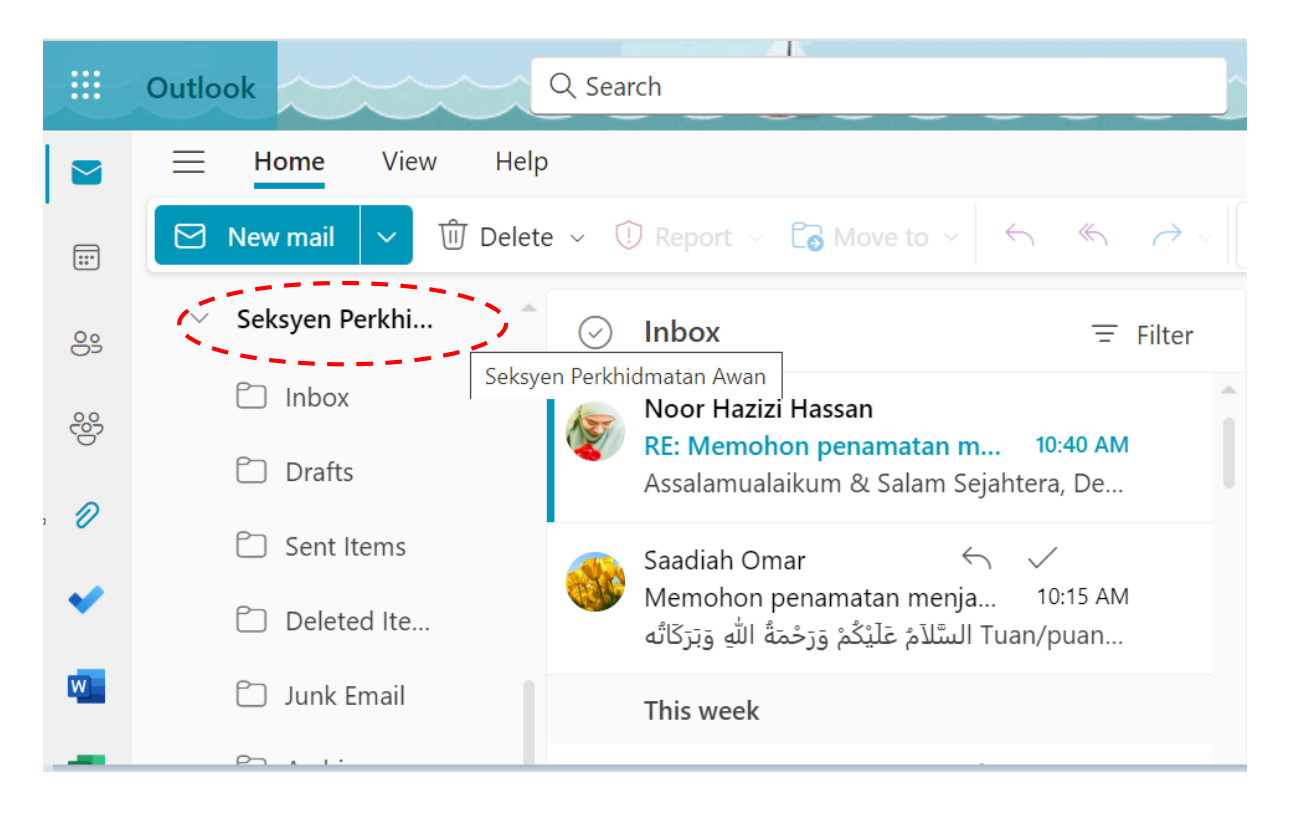